# 第22回アビリンピック福井大会

# 競技種目:表計算

# 競技課題

| 選手番号 |  |
|------|--|
| 選手氏名 |  |

#### <競技時間>

1. 競技時間は、60分です。

#### <注意事項>

#### 1. 競技開始前

- (1) 事前にお渡しした練習問題「競技課題 概要」は、競技中は別の場所にしまって頂きます。
- (2) 参考書(マニュアルを含む)等の競技会場への持ち込みは、禁止します。
- (3) 競技会場では、必ず携帯電話の電源を切ってください。
- (4) 競技実施に関する競技委員の指示には、必ず従ってください。
- (5) 服装等は、作業に支障のないようにしてください。
- (6) 競技開始前に、競技課題が配付されますが、競技委員の指示に従って、次の作業を行ってください。
  - ①競技課題のページ数を確認してください。
    - ・異常があった場合には、黙って手を挙げてください。
  - ②競技課題の表紙に、「選手番号」及び「選手氏名」を記入してください。
  - ③「競技開始」の合図があるまでは、競技課題を開けないでください。

#### 2. 競技開始後

- (1)競技委員の指示には、必ず従ってください。 なお、指示に従わないことにより、競技実施に支障が生じた場合には、「失格」になることが あります。
- (2)「競技開始」の合図で始めてください。
- (3) メモが必要な場合には、競技課題の余白又は裏面を使用してください。

(4) 競技中においては、次の事項に注意してください。

①競技委員から指示がない限り、指定されたソフトウェアとフォルダ以外は使用しないでくだ さい。

 ②読みにくい文字等があった場合には、黙って手を上げてください。ただし、競技課題の内容、 機器の操作方法、ソフトウェアの内容に関する質問は、受け付けません。
 ③手洗いに立ちたい場合には、黙って手を挙げて競技委員の指示に従ってください。
 ④筆記用具等の貸し借りや私語は、禁止します。

- (5) 競技用の機材等は、取り扱いに注意し、損傷を与えないでください。
- (6)「競技終了時刻」までに、要求された解答を行ってください。
- (7)「競技終了時刻」前に、解答が完了し、競技を終える場合には、黙って手を挙げ、競技委員の 指示に従ってください。
- (8)「競技終了」の合図があったら、直ちに作業を止めてください。

#### 3. 解答に当たっての注意事項

- (1)課題は、[課題1]~[課題3]の3課題で構成され、各課題に設問が設定されていますので、 設問に従って解答してください。 なお、解答の順番については、問いません。
- (2)入力文字(半角/全角、大文字/小文字、フォント、サイズ等の区別)については、題意の指示及び表示に従ってください。
- (3) 競技課題で指示のないものは、アプリケーションソフト固有の既定値とします。
- (4)提供データ及び解答ファイルの保存媒体については、USBメモリとします。
- (5) 解答ファイルは必ずUSBメモリに保存してください。
- (6) 設問で指示した以外のワークシート領域は、使用しないでください。

#### 4. 競技終了後

(1)競技終了後は、競技委員の指示に従って、次のものを提出してください。
 ①解答を保存したUSBメモリ
 ②競技課題(本紙)

### 【課題1】 表の作成

USBメモリー内のファイル「課題①」を開き、その中のシート「交通事故(高速)」について、以下の設問に従って表を完成させなさい。

#### 設問1. 次の指示に従い、以下の表題を作成しなさい。なお、図形内の文字は全角とする。

#### 福井県の高速道路における交通事故

| 区分   | 設定内容                                                                       |
|------|----------------------------------------------------------------------------|
| 対象範囲 | 概ねセル範囲 B3:P5                                                               |
| 図形   | <ul> <li>・種類:横巻き</li> <li>・線の色:単色「黒色」</li> <li>・塗りつぶし:単色「薄い赤色系」</li> </ul> |
| フォント | MS 明朝で 18 ポイント、黒色系                                                         |
| 文字配置 | 縦、横位置ともに中央揃え                                                               |

設問2. 以下の表からシートの<u>黄色の塗りつぶしの部分</u>にデータを入力しなさい。

| <u>кл</u> . |      |    |    |    |    |    |    |  |  |  |
|-------------|------|----|----|----|----|----|----|--|--|--|
|             |      | 1月 | 2月 | 3月 | 4月 | 5月 | 6月 |  |  |  |
| X           | 令和5年 | 2  | 1  |    | 1  | 2  | 3  |  |  |  |
| 身           | 令和4年 | 2  | 5  | 1  | 1  |    | 1  |  |  |  |
| 死           | 令和5年 |    |    |    |    |    |    |  |  |  |
| 者           | 令和4年 |    |    |    |    |    |    |  |  |  |
| 傷           | 令和5年 | 2  | 2  |    | 1  | 5  | 6  |  |  |  |
| 者           | 令和4年 | 5  | 5  | 1  | 2  |    | 1  |  |  |  |
| 物           | 令和5年 | 69 | 51 | 42 | 40 | 44 | 48 |  |  |  |
| 損           | 令和4年 | 72 | 84 | 46 | 34 | 32 | 29 |  |  |  |

【月別発生状況】

設問3. 次の指示に従い、関数を用いて求めなさい。

| 対象範囲      | 設定内容(緑色の塗りつぶし部分)                 |
|-----------|----------------------------------|
| P9 : P16  | 月別発生状況… 各年の「人身」「死者」「傷者」「物損」の合計   |
| P23 : P30 | 時間別発生状況… 各年の「人身」「死者」「傷者」「物損」の合計  |
| N38 : N45 | 天候別発生状況… 各年の「晴」「曇」「雨」「霧」「雪」の合計   |
| D17 : 017 | 月別発生状況… 月別の「人身」「死者」「傷者」「物損」の合計   |
| D31 : 031 | 時間別発生状況… 時間別の「人身」「死者」「傷者」「物損」の合計 |
| D18 : 018 | 月別発生状況… 各月の事故発生数の合計が多い順位 (降順)    |
| D32 : 032 | 時間別発生状況…各時間帯の事故発生数の合計が多い順位(降順)   |

設問4. 次の指示に従い、計算式を用いて求めなさい。

| 対象範囲                                                        | 設定内容(薄青色の塗りつぶし部分)             |
|-------------------------------------------------------------|-------------------------------|
| E38 : E45、 G38 : G45、<br>I38 : I45、 K38 : K45、<br>M38 : M45 | 「構成率(%)」<br>=「事故の発生数」÷「各年の合計」 |

#### 設問5. 次の指示に従い、関数を用いて求めなさい。

| 対象範囲                | 設定内容(灰色の塗りつぶし部分)                                                                                                    |
|---------------------|----------------------------------------------------------------------------------------------------|
| 038、040、<br>042、044 | <ul> <li>N列の「合計」の数値から、対応する"矢印"を表示する。</li> <li>&lt;条件&gt;</li> <li>① 令和5年の合計数値が、令和4年の合計数値より多い場合は、「↑」を表示</li> <li>② 令和5年の合計数値が、令和4年の合計数値と等しい場合は、「→」を表示</li> <li>③ ①と②の条件を満たさない場合は、「↓」を表示</li> </ul> |

設問6. 次の指示に従い、セルの設定を行いなさい。

| 区分    | 対象範囲                                                                    | 設定内容                              |  |  |  |
|-------|-------------------------------------------------------------------------|-----------------------------------|--|--|--|
| 表示形式  | E38 : E45、 G38 : G45、<br>I38 : I45、 K38 : K45、<br>M38 : M45、 K38 : K45、 | 小数点以下の表示桁数を調整し、小数点以<br>下第1位までの%表示 |  |  |  |
|       | D18 : 018, D32 : 032,                                                   | 「〇位」となるように設定                      |  |  |  |
| 塗りつぶし | B9 : P45                                                                | 塗りつぶしを「塗りつぶしなし」                   |  |  |  |

設問7. セルA1 に選手番号を、セルA2 に選手氏名を入力しなさい。ただし、選手番号は全角英数とし、選手氏名は、全角ひらがなで入力しなさい。

設問8. USBメモリー内のフォルダ「解答」に、「課題①解答」のファイル名で保存しなさい。

## 福井県の高速道路における交通事故

#### 【月別発生状況】

|    |         | 1月  | 2月  | 3月 | 4月  | 5月  | 6月  | 7月   | 8月  | 9月  | 10月 | 11月 | 12月 | 合計  |
|----|---------|-----|-----|----|-----|-----|-----|------|-----|-----|-----|-----|-----|-----|
| 人  | 令和5年    | 2   | 1   |    | 1   | 2   | 3   | 3    | 1   | 6   | 2   | 6   | 5   | 32  |
| 身  | 令和4年    | 2   | 5   | 1  | 1   |     | 1   | 3    |     | 2   | 1   | 6   |     | 22  |
| 死  | 令和5年    |     |     |    |     |     |     |      |     | 1   |     |     |     | 1   |
| 者  | 令和4年    |     |     |    |     |     |     | 1    |     |     |     |     |     | 1   |
| 傷  | 令和5年    | 2   | 2   |    | 1   | 5   | 6   | 3    | 3   | 12  | 3   | 9   | 9   | 55  |
| 者  | 令和4年    | 5   | 5   | 1  | 2   |     | 1   | 3    |     | 2   | 1   | 7   |     | 27  |
| 物  | 令和5年    | 69  | 51  | 42 | 40  | 44  | 48  | 41   | 70  | 43  | 57  | 56  | 78  | 639 |
| 損  | 令和4年    | 72  | 84  | 46 | 34  | 32  | 29  | 55   | 51  | 60  | 47  | 34  | 91  | 635 |
| 発生 | 数の合計    | 152 | 148 | 90 | 79  | 83  | 88  | 1 09 | 125 | 126 | 111 | 118 | 183 |     |
| 多い | )順(発生数) | 2位  | 3位  | 9位 | 12位 | 11位 | 10位 | 8位   | 5位  | 4位  | 7位  | 6位  | 1位  |     |

#### 【時間別発生状況】

|    |         | 0~2 | 2~4 | 4~6 | 6~8 | 8~10 | 10~12 | 12~14 | 14~16 | 16~18 | 18~20 | 20~22 | 22~24 | 合計  |
|----|---------|-----|-----|-----|-----|------|-------|-------|-------|-------|-------|-------|-------|-----|
| Ā  | 令和5年    | 2   | 2   | 3   | 1   | 6    | 6     | 1     | 2     | 2     | 2     | 3     | 2     | 32  |
| 身  | 令和4年    | 4   | 2   | 1   | 1   | 1    | 4     | 3     | 2     |       | 3     |       | 1     | 22  |
| 死  | 令和5年    | 1   |     |     |     |      |       |       |       |       |       |       |       | 1   |
| 者  | 令和4年    | 1   |     |     |     |      |       |       |       |       |       |       |       | 1   |
| 傷  | 令和5年    | 1   | 4   | 4   | 1   | 14   | 9     | 2     | 4     | 3     | 6     | 5     | 2     | 55  |
| 者  | 令和4年    | 4   | 5   | 1   | 1   | 2    | 4     | 4     | 2     |       | 3     |       | 1     | 27  |
| 物  | 令和5年    | 32  | 24  | 32  | 58  | 57   | 79    | 59    | 101   | 81    | 55    | 35    | 26    | 639 |
| 損  | 令和4年    | 31  | 24  | 32  | 56  | 57   | 87    | 77    | 93    | 68    | 44    | 37    | 29    | 635 |
| 発生 | 数の合計    | 76  | 61  | 73  | 118 | 137  | 189   | 146   | 204   | 154   | 113   | 80    | 61    |     |
| 多い | )順(発生数) | 9位  | 11位 | 10位 | 6位  | 5位   | 2位    | 4位    | 1位    | 3位    | 7位    | 8位    | 11位   |     |

#### 【天候別発生状況】

|   |      | 晴   |            | 嘲   |            | The second second secon |            | 霧 |            | 雪   |            |     |               |
|---|------|-----|------------|-----|------------|----------------------------------------------------------------------------------------------------|------------|---|------------|-----|------------|-----|---------------|
|   |      |     | 構成率<br>(%) |     | 構成率<br>(%) |                                                                                                    | 構成率<br>(%) |   | 構成率<br>(%) |     | 構成率<br>(%) | 合計  | 備考            |
| λ | 令和5年 | 6   | 18.8%      | 9   | 28.1%      | 13                                                                                                    | 40.6%      |   | 0.0%       | 4   | 12.5%      | 32  | Î             |
| 身 | 令和4年 | 9   | 40.9%      | 2   | 9.1%       | 9                                                                                                    | 40.9%      |   | 0.0%       | 2   | 9.1%       | 22  |               |
| 死 | 令和5年 |     | 0.0%       |     | 0.0%       | 1                                                                                                    | 100.0%     |   | 0.0%       |     | 0.0%       | 1   | $\rightarrow$ |
| 者 | 令和4年 |     | 0.0%       |     | 0.0%       | 1                                                                                                    | 100.0%     |   | 0.0%       |     | 0.0%       | 1   |               |
| 傷 | 令和5年 | 12  | 21.8%      | 16  | 29.1%      | 22                                                                                                    | 40.0%      |   | 0.0%       | 5   | 9.1%       | 55  | Î             |
| 者 | 令和4年 | 11  | 40.7%      | 2   | 7.4%       | 9                                                                                                    | 33.3%      |   | 0.0%       | 5   | 18.5%      | 27  |               |
| 物 | 令和5年 | 298 | 46.6%      | 160 | 25.0%      | 112                                                                                                    | 17.5%      |   | 0.0%       | 69  | 10.8%      | 639 | Î             |
| 損 | 令和4年 | 251 | 39.5%      | 132 | 20.8%      | 141                                                                                                    | 22.2%      |   | 0.0%       | 111 | 17.5%      | 635 |               |

### 【課題2】 装飾・編集

USBメモリー内のファイル「課題②」を開き、以下の設問に従って表を完成させなさい。

設問1. 次の指示に従い、操作を行いなさい。(必ず上から順番に操作すること)

| 区分              | 設定内容                                                                                  |
|-----------------|---------------------------------------------------------------------------------------|
| シートのコピー         | シート「Sheet1」をシートの末尾に複写し、シート名を「データ加工」<br>に修正する(以降は全て「データ加工」のシートに対して操作を行うも<br>のとする)      |
| 行挿入             | 1行目の前に2行挿入する                                                                          |
| 列削除             | E列とF列とG列を削除                                                                           |
| ユーザー設定の<br>並び替え | B5:E85 について、D列(令和6年4月)を「最優先されるキー」とし、<br>E列(令和2年4月)を「次に優先されるキー」として、値が昇順にな<br>るように並び替える |
| 項目のコピー          | B4:E4の項目をF4:I4にコピーする                                                                  |
| 選択領域の移動         | B46 : E87 を F5 : I46 に移動する                                                            |

設問2. 次の指示に従い、セルの設定を行いなさい。

| 区分      | 対象範囲     | 設定内容                    |  |  |  |
|---------|----------|-------------------------|--|--|--|
| フェントの設定 | E4       | MS P 明朝、12 ポイント         |  |  |  |
| ノオントの政定 | B5 : I5  | 斜体                      |  |  |  |
|         | B6 : C46 | 構成署の「中市協会」              |  |  |  |
| データの配置  | F6 : G45 | 傾近直の「十大加え」              |  |  |  |
|         | E4 : I4  | 範囲内で「セルを結合」して、横位置の「右揃え」 |  |  |  |
| 塗りつぶしの色 | B5 : I5  | 青色系で塗りつぶし               |  |  |  |

設問3. 次の指示に従い、表のタイトルを加工しなさい。

| 区分        | 設定内容                      |  |  |
|-----------|---------------------------|--|--|
| タイトルの作成範囲 | B3 : D3の範囲で「セルを結合して中央揃え」  |  |  |
| 塗りつぶしの色   | 紫色系                       |  |  |
| フォントの設定   | MS P 明朝、18 ポイント、白色系、太字、下線 |  |  |
| 行高調整      | 3行目「30」                   |  |  |

設問4. 次の指示に従い、表の装飾を行いなさい。

| 区分                          | 対象範囲                 | 設定内容                                                                                                    |
|-----------------------------|----------------------|----------------------------------------------------------------------------------------------------|
| 条件付き書式<br>(数式を使用<br>して書式設定) | C5 : C45<br>G5 : G44 | <ul> <li>・「令和6年4月の小売価格」と「令和2年4月の小売価格」の差が"55円以上"の場合: 赤色系の<br/>色で塗りつぶす</li> <li>・「令和6年4月の小売価格」と「令和2年4月の小売価格」の差が"50円以上"の場合: オレンジ<br/>色系の色で塗りつぶす</li> <li>・「令和6年4月の小売価格」と「令和2年4月の小売価格」の差が"45円以上"の場合: 黄色系の<br/>色で塗りつぶす</li> </ul> |
| 田如你一                        | B4 : E45<br>F4 : I44 | 外枠太罫線                                                                                                    |
| 卦禄修止                        | 4行目と5行目の間<br>(表内のみ)  | 二重線                                                                                                    |

| 区分   | 対象範囲       | 設定内容        |
|------|------------|-------------|
| 列幅調整 | B列、F列      | 列幅「14」      |
|      | C列、G列      | 列幅「15」      |
|      | D列、E列      | 万帅可「〇」      |
|      | H列、I列      | · 少功唯田 · 9] |
| 行高調整 | 5 行目~46 行目 | 行高「15」      |

設問5. セルA1に選手番号を、セルA2に選手氏名を入力しなさい。ただし、選手番号は全角英数とし、選手氏名は、全角ひらがなで入力しなさい。

設問6. USBメモリー内のフォルダ「解答」に、「課題②解答」のファイル名で保存しなさい。

### <完成イメージ>

| <u>ガソリンの</u> | O都市別小売 | <b>毛価格</b>        |                   |      |              | (単位:巴             | ヨ/リットル)           |
|--------------|--------|-------------------|-------------------|------|--------------|-------------------|-------------------|
| 都道府県         | 地域     | <i>令和6年</i><br>4月 | <i>令和2年</i><br>4月 | 都道府県 | 地域           | <i>令和6年</i><br>4月 | <i>令和2年</i><br>4月 |
| 岩手県          | 盛岡市    | 166               | 123               | 大阪府  | 枚方市          | 175               | 136               |
| 東京都          | 八王子市   | 168               | 132               | 山口県  | 宇部市          | 176               | 124               |
| 愛知県          | 岡崎市    | 169               | 118               | 山口県  | 山口市          | 176               | 128               |
| 福岡県          | 北九州市   | 169               | 135               | 山梨県  | 甲府市          | 176               | 131               |
| 栃木県          | 小山市    | 170               | 124               | 福岡県  | 福岡市          | 176               | 133               |
| 青森県          | 青森市    | 170               | 126               | 埼玉県  | 所沢市          | 176               | 137               |
| 愛媛県          | 今治市    | 170               | 137               | 兵庫県  | 伊丹市          | 176               | 142               |
| 秋田県          | 秋田市    | 171               | 122               | 鳥取県  | 鳥取市          | 177               | 126               |
| 宮城県          | 仙台市    | 171               | 126               | 静岡県  | 富士市          | 177               | 134               |
| 千葉県          | 千葉市    | 171               | 126               | 奈良県  | 奈良市          | 177               | 134               |
| 千葉県          | 浦安市    | 171               | 127               | 神奈川県 | 横須賀市         | 177               | 137               |
| 神奈川県         | 相模原市   | 171               | 130               | 北海道  | 札幌市          | 178               | 118               |
| 茨城県          | 水戸市    | 171               | 131               | 福島県  | 郡山市          | 178               | 131               |
| 神奈川県         | 川崎市    | 171               | 133               | 東京都  | 立川市          | 178               | 134               |
| 青森県          | 八戸市    | 172               | 125               | 静岡県  | 静岡市          | 178               | 137               |
| 岡山県          | 岡山市    | 172               | 130               | 高知県  | 高知市          | 178               | 139               |
| 滋賀県          | 大津市    | 172               | 135               | 兵庫県  | 神戸市          | 178               | 142               |
| 徳島県          | 徳島市    | 173               | 119               | 愛媛県  | 松山市          | 179               | 129               |
| 神奈川県         | 横浜市    | 173               | 131               | 京都府  | 京都市          | 179               | 144               |
| 東京都          | 府中市    | 173               | 132               | 北海道  | 旭川市          | 180               | 130               |
| 三重県          | 松阪市    | 173               | 132               | 福井県  | 福井市          | 180               | 132               |
| 栃木県          | 宇都宮市   | 173               | 136               | 兵庫県  | 姫路市          | 180               | 133               |
| 新潟県          | 新潟市    | 173               | 138               | 大阪府  | 大阪市          | 180               | 144               |
| 和歌山県         | 和歌山市   | 173               | 140               | 長崎県  | 佐世保市         | 180               | 146               |
| 兵庫県          | 西宮市    | 173               | 142               | 香川県  | 高松市          | 181               | 126               |
| 北海道          | 函館市    | 174               | 122               | 富山県  | 富山市          | 181               | 127               |
| 茨城県          | 日立市    | 174               | 127               | 広島県  | 広島市          | 181               | 133               |
| 埼玉県          | 熊谷市    | 174               | 128               | 沖縄県  | 那覇市          | 182               | 133               |
| 千葉県          | 佐倉市    | 174               | 131               | 福島県  | 福島市          | 182               | 140               |
| 埼玉県          | さいたま市  | 174               | 132               | 宮崎県  | 宮崎市          | 182               | 140               |
| 三重県          | 津市     | 174               | 135               | 石川県  | 金沢市          | 183               | 129               |
| 岐阜県          | 岐阜市    | 174               | 136               | 熊本県  | 熊本市          | 183               | 135               |
| 静岡県          | 浜松市    | 175               | 128               | 長野県  | 松本市          | 185               | 138               |
| 広島県          | 福山市    | 175               | 130               | 長崎県  | 長崎市          | 185               | 138               |
| 新潟県          | 長岡市    | 175               | 132               | 島根県  | 松江市          | 186               | 125               |
| 愛知県          | 名古屋市   | 1 75              | 132               | 山形県  | 山形市          | 186               | 133               |
| 東京都          | 東京都区部  | 175               | 133               | 佐賀県  | 佐賀市          | 186               | 144               |
| 大阪府          | 堺市     | 175               | 133               | 長野県  | 長野市          | 188               | 135               |
| 大阪府          | 東大阪市   | 175               | 133               | 大分県  | 大分市          | 189               | 145               |
| 埼玉県          | 川口市    | 175               | 135               | 鹿児島県 | 鹿児島市         | 191               | 149               |
| 群馬県          | 前橋市    | 175               | 136               |      | 【e-Stat 小売物価 | 統計調査(動            | 向編)より】            |

都道府県庁所在市および 人口15万以上の市

【課題3】 グラフ作成

USBメモリー内のファイル「課題③」を開き、以下の設問に従ってグラフを完成させなさい。

設問1. ファイルのデータから、下の<完成イメージ>に示すグラフを、次の指示に従い作成しなさい。ただし、 特に指示のないフォントについては、全て「MSP ゴシック」で「10 ポイント」の全角とし、英数字と記号は 半角としなさい。

| 区分         | 設定内容                           |
|------------|--------------------------------|
| 作成範囲       | 新しいシート(グラフシート)とし、シート名は「グラフ」    |
| グラフの種類     | 2軸上の縦棒グラフとデータにマーカーが付けられた折れ線グラフ |
| 提供データのタイトル | 福井県の消防団員数および女性消防団員数の推移         |
| 表示内容       | 福井県における平成20年以降の消防団員数の推移        |

設問2. 次の指示に従い、グラフの設定を行いなさい。

| 区分      | 設定内容                                                                              |                                 |  |
|---------|-----------------------------------------------------------------------------------|---------------------------------|--|
| グラフエリア  | ・枠線の色:単色「黒色」                                                                      | ・塗りつぶし:単色「黄色系」                  |  |
| グラフタイトル | ・タイトルの位置:グラフの上に作成<br>・タイトル名:「福井県の消防団員数およ」<br>・枠線の色:線なし<br>・フォント:MS ゴシック、20 pt、青色乳 | び女性消防団員数の推移」<br>系、太字、下線         |  |
| 凡例      | ・配置:凡例を下に配置<br>・塗りつぶし:単色「白色」<br>・フォント:MS ゴシック、12 pt、黒色                            | ・枠線の色:単色「黒色」<br>・破線             |  |
| 主縦軸     | ・最小値 : 「5000」<br>・フォント : MS ゴシック、11pt、黒色                                          | ・最大値 :「6000」<br>・目盛間隔 :「100」    |  |
| 第2縦軸    | ・最小値 : 「0」<br>・フォント : MS ゴシック、11pt、黒色                                             | ・最大値 : 「500」<br>・目盛間隔 : 「50」    |  |
| プロットエリア | ・ 枠線の色 : 単色「黒色」<br>・ 位置 : 次ページの <完成イメージ> と同                                       | ・塗りつぶし:単色「白色」<br>同じになるように大きさを調整 |  |
| 横(項目)軸  | ・配置:角度 「 -40° 」                                                                   |                                 |  |

設問3. 次の指示に従い、各データ系列の書式設定を行いなさい。

| 区分      | 設                                 | 定内容          |
|---------|-----------------------------------|--------------|
| 消防団員数   | ・塗りつぶし : 「塗りつぶしなし」<br>・位置 : 「外側上」 | ・枠線:「線なし」    |
| 女性消防団員数 | ・塗りつぶし : 単色「白色」<br>・位置 : 「上」      | ・枠線の色:単色「黒色」 |

設問4. 次の指示に従い、印刷に関するページ設定を行いなさい(印刷はしないこと)。また、フォントに関しては、グラフ内と同様に「MSP ゴシック」で「10 ポイント」とする。

| 区分   | 設定内容                                                                 |
|------|----------------------------------------------------------------------|
| ヘッダー | 右側:「本日の日付」(試験日)を自動挿入で表示                                              |
| フッター | 右側:1段目に選手番号<br>:2段目に選手氏名<br>ただし、選手番号は全角英数とし、選手氏名は、全角ひらがなで入力し<br>なさい。 |

設問5. USBメモリー内のフォルダ「解答」に、「課題③解答」のファイル名で保存しなさい。 <完成イメージ>

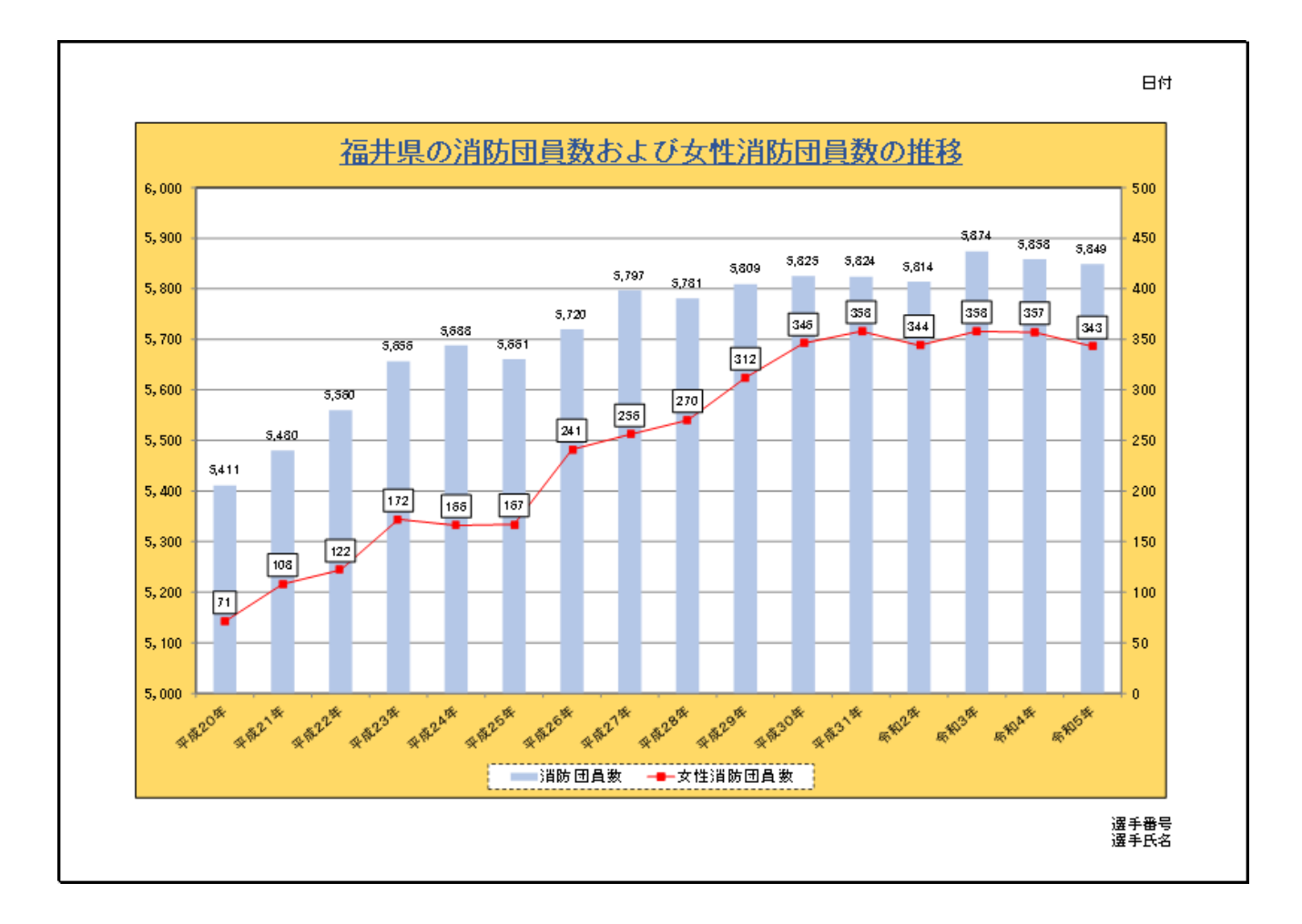